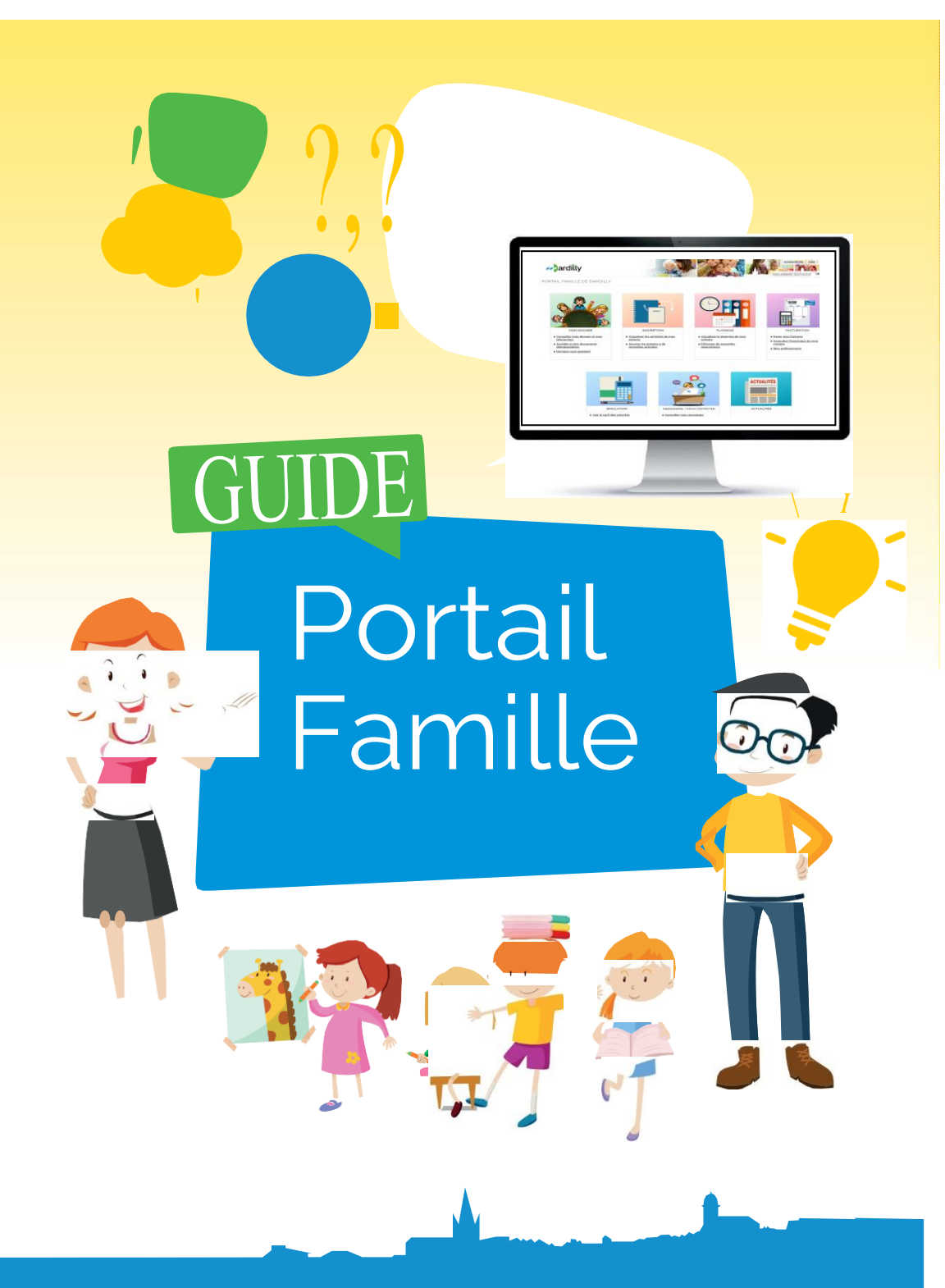

dardilly.fr

### QU'EST-CE-QUE LE PORTAIL FAMILLE ?

Outil mis à disposition des familles par la ville de Dardilly, il vous permet de faire en ligne les démarches auprès du service Enfance, Jeunesse et Sport : inscription, réservation, modification des plannings, échanges avec les services, paiement de vos factures en ligne, etc.

### https://famille.dardilly.fr

### Comment puis-je me connecter?

→Vous avez déjà un compte sur le portail famille : 2 possibilités

Identifiez-vous avec FranceConnect Ou Renseignez le « Nom d'utilisateur » (il s'agit du nom du responsable 1 lors de la création du dossier) et le « mot de passe » puis cliquez sur « Se connecter ».

→ Vous n'avez pas de compte, rapprochez-vous des accueils enfance afin de créer votre profil.

### Vous avez oublié votre mot de passe?

→Cliquez sur « Mot de passe oublié », renseignez votre adresse email puis cliquez sur « Envoyer ».

#### Mot de passe à modifier ?

→Cliquez sur «Mon compte [Nom d'utilisateur]» dans le bandeau du Portail.

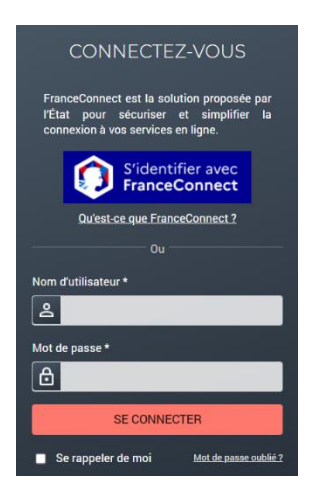

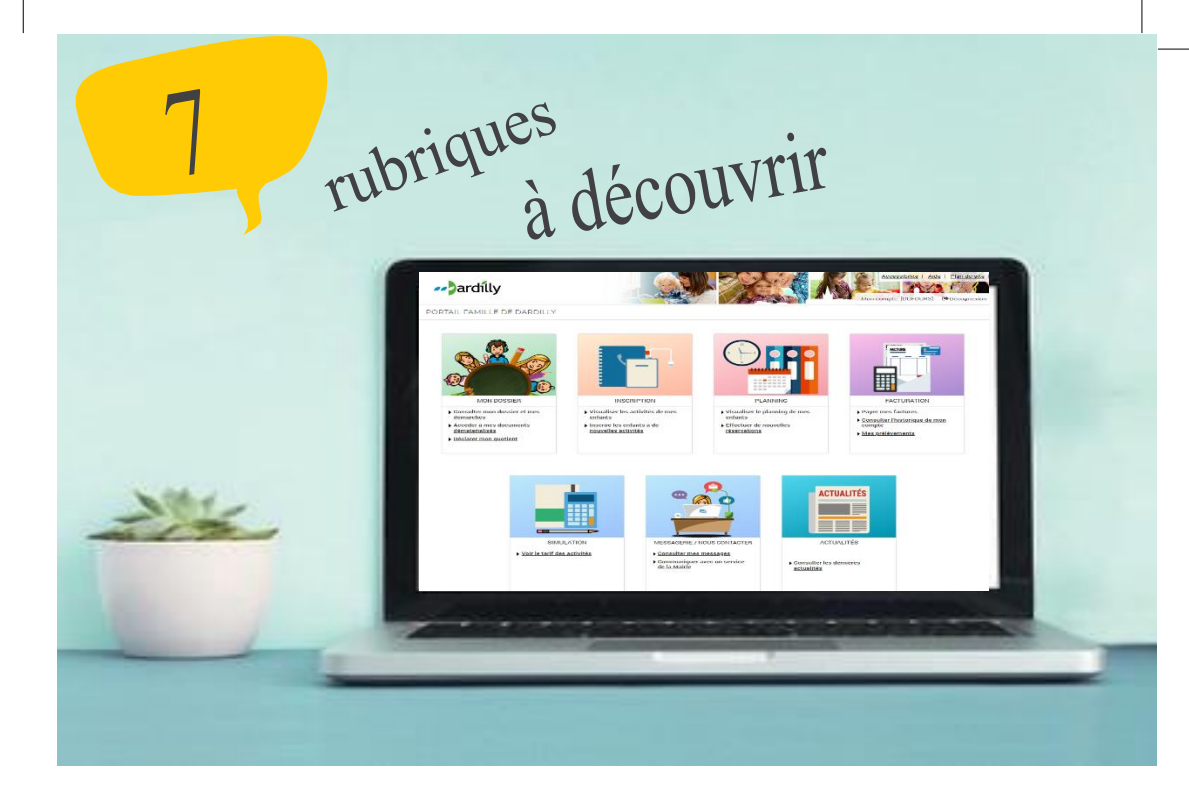

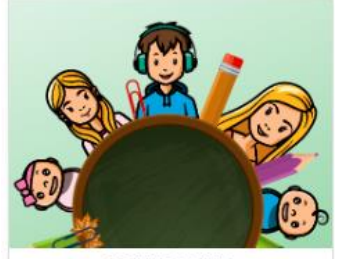

#### MON DOSSIER

- Consulter mon dossier et mes démarches
- Accéder à mes documents dématerialisés
- Déclarer mon quotient

## MON DOSSIER

Consultez toutes vos informations personnelles :

- Le résumé de vos dernières démarches > Mon dossier
- Les informations sur vos enfants > Mes enfants
- Accéder aux documents mis à votre disposition > Mes documents

#### Déclarer mon quotient > Mes ressources

- Le calcul du quotient familial CAP permet d'obtenir des tarfs aux activités municipales (activités périosolaires et estrascolaires). Vons demands de calcul de quotient familial en ligne activités municipales à la téléconsmission automatique de voc données CAP Pour ce faire vois guide pontal familia dans documents déchémapables : A défaud familia familia demande l'inter part de calcul est de calcul est de quotient familial, le tarf hors-commune + vous sera autom

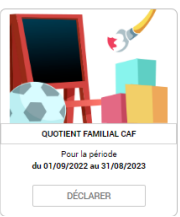

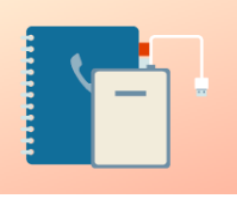

INSCRIPTION

- <u>Visualiser les activités de mes</u> <u>enfants</u>
- Inscrire les enfants à de nouvelles activités

Les différentes périodes d'ouverture des inscriptions sont disponibles sur le portail famille et aux accueils Enfance.

 $\rightarrow$ Visualisez toutes les inscriptions de vos enfants

### Les inscriptions aux activités

Chaque inscription à une activité s'effectue en plusieurs étapes.

**INSCRIPTION** 

 $\rightarrow$ Inscrivez vos enfants

Les différents choix apparaissent dans une liste déroulante, en fonction des périodes d'inscription.

|                                                        |                                 | ACCUEIL DOSSIER INSCRIPTIO                                                                                                    | NS PLANNING FACTURATION | SIMULATIONS MESSAGERIE                                                                                                    | ACTUALITÉS                          |  |  |
|--------------------------------------------------------|---------------------------------|----------------------------------------------------------------------------------------------------|-------------------------|----------------------------------------------------------------------------------------------------|-------------------------------------|--|--|
|                                                        | Voir toutes mes<br>inscriptions | INSCRIPTIONS > Activités                                                                                                    |                         |                                                                                                    |                                     |  |  |
|                                                        | Activités                       | SAISIE D'UNE INSCRIPTION                                                                                                    |                         |                                                                                                    |                                     |  |  |
| 1 Cliquez s<br>« Activités »                           | sur<br>>                        | Tous les enfants                                                                                                    |                         | Camille                                                                                                    |                                     |  |  |
| 2Cliquez s<br>à inscrire                               | ur l'enfant                     | Clément                                                                                                    |                         |                                                                                                    |                                     |  |  |
|                                                        |                                 | ✓ ACTIVITÉS                                                                                                    |                         |                                                                                                    | Pas d'inscriptions, pas de demandes |  |  |
| 3- Choisisse<br>d'activité                             | z le type                       | Seules les activités en cours ou futures, correspondant à la tranche d'âge de votre enfant, sont affichées dans le formulaire d'inscription.     SAISIE D'UNE DEMANDE D'INSCRIPTION |                         |                                                                                                    |                                     |  |  |
|                                                        |                                 | Les champs obligatoires sont précédés d'un astérisque (*).                                                                                                    |                         |                                                                                                    |                                     |  |  |
| 4- Choisisse<br>(menu déro<br>exemple «<br>vacances ») | ez l'activité<br>ulant,         | Type (Activité :<br>Accueil Enfance<br>Activité :<br>Accueil enfance Grégoire du 01/09/2022 ;                                                                                       | au 07/07/2023 💌         | Type d'Activité :<br>Accueil Enfance<br>Accueil Enfance<br>Animations selle des je<br>Centre de loisirs des m<br>Evell sportif | unes 2020-2021<br>Intriedis         |  |  |
| 5- Cliquez s<br>« Enregistre                           | sur<br>er »                     | Date d'entrée souhaitée :       30 Mars       0 Mars       2023 Von modifiable pour cette activité                                                                                  | N'est pas Modifia       | Restauration scalaine<br>Vacances                                                                                              |                                     |  |  |
|                                                        | <u> </u>                        | Montant 0.005                                                                                                    |                         |                                                                                                    |                                     |  |  |
| <b></b>                                                |                                 | Soir                                                                                                    | 34.30                   | •                                                                                                    |                                     |  |  |
| 6- Allez maintenant                                    |                                 | Etude                                                                                                    | 0.00#                   | E                                                                                                    |                                     |  |  |
| « Planning :                                           | нцие<br>»                       |                                                                                                    |                         | SISTRER                                                                                                    |                                     |  |  |

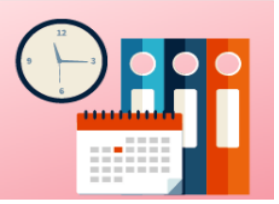

#### PLANNING

- <u>Visualiser le planning de mes</u> <u>enfants</u>
- <u>Effectuer de nouvelles</u> réservations

# PLANNING

Ce planning vous permet d'effectuer de nouvelles réservations. Il vous rappelle également les jours où vos enfants ont fréquenté une activité.

#### →Modifiez le planning :

Supprimez ou ajoutez des jours de présence de vos enfants aux différentes activités péri et extra scolaires.

→Visualisez le planning de vos enfants

### Effectuez des réservations

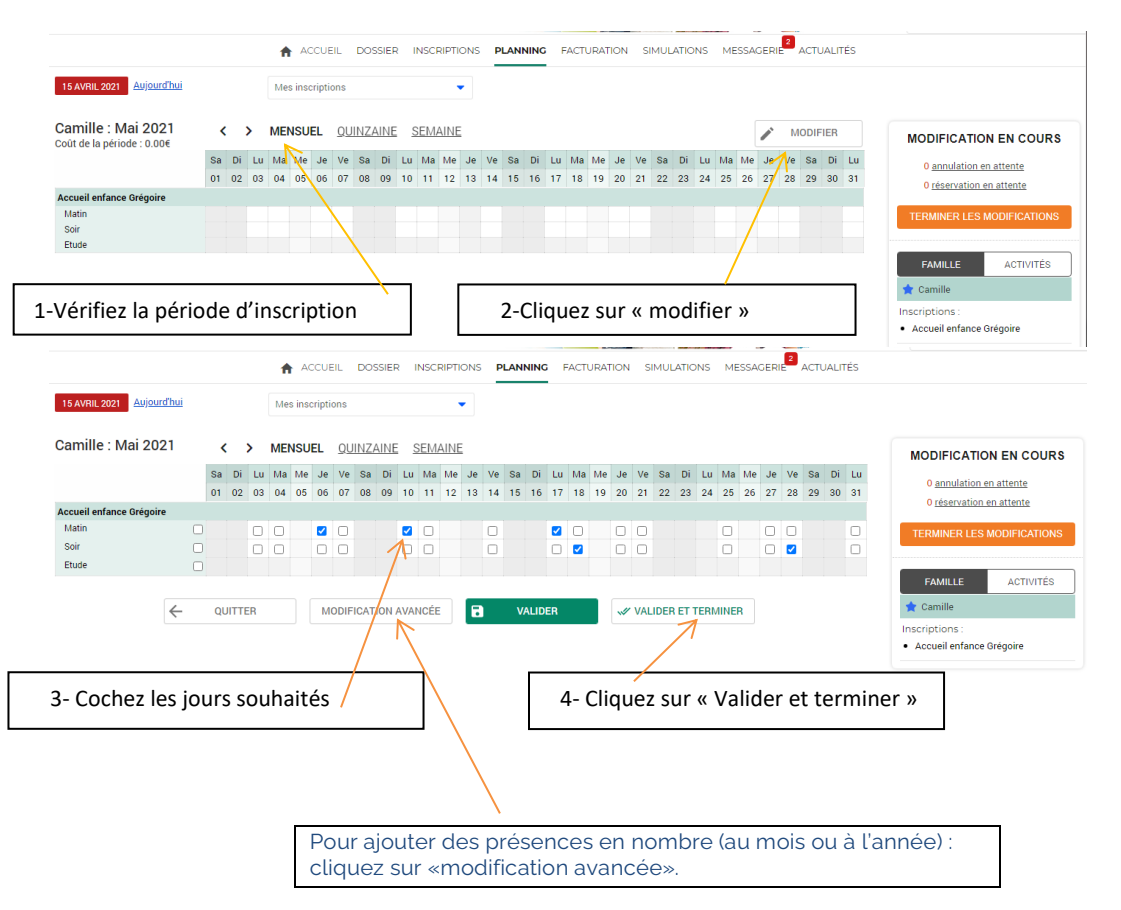

### Validation des modifications

| idiation des modifications   Interpretent     Interpretent     Interpretent <th></th> <th>ACCUEIL DOSSIER INSCRIPTIONS</th> <th>PLANNING FACTURATION SIMULATION</th> <th>IS MESSAGERIE<sup>2</sup> ACTUALITÉS</th> <th></th>                                                                                                    |                                                         | ACCUEIL DOSSIER INSCRIPTIONS                                                                                                    | PLANNING FACTURATION SIMULATION                          | IS MESSAGERIE <sup>2</sup> ACTUALITÉS                          |                                   |
|----------------------------------------------------------------------------------------------------|---------------------------------------------------------|----------------------------------------------------------------------------------------------------|----------------------------------------------------------|----------------------------------------------------------------|-----------------------------------|
| And demograture definitivement vare saisie, wurdite cliquer sur l'houton' trammer':         apticulatif de votre saisie                                                                                                    | lidation des r                                          | nodifications                                                                                                    |                                                          |                                                                |                                   |
| apitulatif de votre salis!<br>• Servet<br>• Servet<br>• Servet<br>• Consilie - Acceel enfance Grégore - Soir<br>• au forfai<br>• au forfai<br>• au fo | Afin d'enregistrer définit     Si vous cliquez sur "Tou | ivement votre saisie, veuillez cliquer sur le bouton "Terminer".<br>t supprimer", vos modifications seront effacées.                                                                                                    |                                                          |                                                                |                                   |
| Element Tarification Cold   05/0221 Cumile - Accuel enfance Grégore - Soir au fonde 22.116   05/0221 Cumile - Accuel enfance Grégore - Soir au fonde 22.116   05/0221 Cumile - Accuel enfance Grégore - Soir au fonde 22.116   Total de vos modifications au fortiet: 24.156   5 - Cliquez sur « Terminer »   Certifiez vos réservations   Mon enfant et toutes ses activités   Mon enfant et toutes ses activités                                                                                                    | ecapitulatif de votr                                    | e saisie                                                                                                    |                                                          |                                                                |                                   |
| 09/2021 camile - Accuel enfance dregoire - Matain 006   09/2021 camile - Accuel enfance dregoire - Soir au forfait 2.1186   09/2021 camile - Accuel enfance dregoire - Soir au forfait 2.118   Teta de voa modifications au forfait 2.118 <b>5 - Cliquez sur « Terminer » Vérifiez vos réservations</b> Mon enfant et toutes ses activités   Mone enfant et toutes ses activités <b>Outries au forfait is is is is is is is is is is is is is </b>                                                                                                    | ate                                                     | Elément                                                                                                    | Tarifica                                                 | tion Coût                                                      |                                   |
| 05/2021       camile - Accuel enfance dregoire - Soir       au forfait       24.156         05/2021       camile - Accuel enfance dregoire - Soir       au forfait       24.156         Colspan="2">Colspan="2">Colspan="2"         Colspan="2"       Colspan="2"       Colspan="2"       Colspan="2"         Colspan="2"       Colspan="2"       Colspan="2"       Colspan="2"       Colspan="2"       Colspan="2"       Colspan="2"       Colspan="2"       Colspan="2"       Colspan="2"       Colspan="2"        Colspan="2"        Colspan="2"         Colspan="2"                                                                                                    | //05/2021                                               | Camille - Accueil enfance Grégoire - Matin                                                                                                    | à l'unité                                                |                                                                | 0.00€                             |
| 05/201       Camille - Accuell enfance Gregore - Soir       au forfait       24 15         Total de vos modifications au forfait : 24.196         Image: Colleguez sur « Terminer »       Image: Colleguez sur « Terminer »         Image: Colleguez sur « Terminer »         Vérifiez vos réservations         Mon enfant et toutes ses activités         Image: Collegue sur « Terminer »         Image: Collegue sur « Terminer »         Vérifiez vos réservations         Mon enfant et toutes ses activités         Image: Collegue sur « Terminer »         Image: Collegue sur « Terminer »         Vérifiez vos réservations         Mon enfant et toutes ses activités         Image: Collegue sur « Terminer »         Image: Collegue sur « Terminer »         Image: Collegue sur « Terminer »         Vérifiez vos réservations         Image: Collegue sur « Terminer »         Image: Collegue sur « Terminer »         Image: Collegue sur « Terminer »         Image: Collegue sur « Terminer »         Image: Collegue sur « Terminer »         Image: Collegue sur « Terminer »         Image: Coll                                                                                                    | //05/2021                                               | Camille - Accueil enfance Grégoire - Soir                                                                                                    | au forfa                                                 | it                                                             | 24.15€                            |
| Image: Contract of the contract of the conter of the contract of the contract of the contract o                                                                                                    | /05/2021                                                | Camille - Accueil enfance Grégoire - Soir                                                                                                    | au forfa                                                 | it                                                             | 24.15€                            |
| S- Cliquez sur « Terminer »                                                                                                    |                                                         |                                                                                                    |                                                          | Total de vos n                                                 | nodifications au forfait : 24.15€ |
|                                                                                                    | Hon enfa                                                | <b>Tez vos réservations</b><br>ant et toutes ses activités                                                                                                    |                                                          |                                                                |                                   |
| Name: Control is Number 1         Name: Number 1         Name: Numer 1         Name: Number 1         <                                                                                                    |                                                         | ACCUEIL DOSSIER                                                                                                    | INSCRIPTIONS PLANNING FACTURATION SIMUL                  | ATIONS MESSAGERIE <sup>2</sup> ACTUALITÉS                      |                                   |
| Camille: Mai 2021<br>Dot de la période: 24136             Monorera         Monorera         Mon                                                                                                    | 15 AVRIL 2021 Aujourdhui                                | Mes inscriptions                                                                                                    | •                                                        |                                                                |                                   |
| Count of Lighting         Seal         Di         Lu         Ma         Ma         Jacobit         Ma         Ma         Jacobit         Ma         Jacobit         Ma         Jacobit         Ma         Jacobit         Jacobit         Ma         Jacobit         Jacobit         Jacobit         Jacobit         Jacobit         Jacobit         Jacobit         Jacobit         Jacobit         Jacobit         Jacobit         Jacobit         Jacobit         Jacobit         Jacobit         Jacobit         Jacobit         Jacobit                                                                                                    | Camille : Mai 2021                                      | MENSUEL <u>QUINZAINE</u> <u>SEMAINE</u>                                                                                                    |                                                          | MODIFIER                                                       | MODIFICATION EN COURS             |
| Accent enfance delgaire [1 Marini 5 Seir: 24.115]                                                                                                    | Cout de la periode : 24.15€                             | Sa         Di         Lu         Ma         Me         Je         Ve         Sa         Di         Lu         Ma         Me         Je           01         02         03         04         05         06         07         08         09         10         11         12         11         12         12         12         12         12         12         12         12         12         12         12         12         12         12         12         12         12         12         12         12         12         12         12         12         12         12         12         12         12         12         12         12         12         12         12         12         12         12         12         12         12         12         12         12         12         12         12         12         12         12         12         12         12         12         12         12         12         12         12         12         12         12         12         12         12         12         12         12         12         12         12         12         12         12         12 </td <td>Je Ve Sa Di Lu Ma Me Je Ve<br/>13 14 15 16 17 18 19 20 21</td> <td>Sa Di Lu Ma Me Je Ve Sa Di Lu<br/>22 23 24 25 26 27 28 29 30 31</td> <td>0 annulation en attente</td> | Je Ve Sa Di Lu Ma Me Je Ve<br>13 14 15 16 17 18 19 20 21 | Sa Di Lu Ma Me Je Ve Sa Di Lu<br>22 23 24 25 26 27 28 29 30 31 | 0 annulation en attente           |
| Sor Sor Through the Society of the Society of the S                                                                                                    | Accueil enfance Grégoire                                |                                                                                                    |                                                          | [4 Matin   5 Soir : 24.156]                                    | v reservation en attente          |
| ttor ARTLE ACTIV                                                                                                    | Soir                                                    |                                                                                                    |                                                          |                                                                | TERMINER LES MODIFICATIONS        |
| Avmeis                                                                                                    | FUIDE                                                   |                                                                                                    |                                                          |                                                                | FAMILLE ACTIVITÉ                  |
|                                                                                                    |                                                         |                                                                                                    |                                                          |                                                                | Aymeric                           |

Accueil enfance Grégo

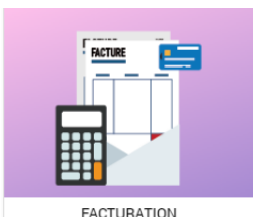

- Payer mes factures
- Consulter l'historique de mon compte
- Mes prélèvements

# FACTURATION

### Gérez toutes vos factures de votre domicile :

Payez vos factures en ligne (portail 100% sécurisé) Accédez à l'historique de vos paiements

*Un problème sur votre facture ?* Adressezvous directement aux accueils Enfance ou bien laissez un message sur le portail famille, rubrique « messagerie » « envoyer en message».

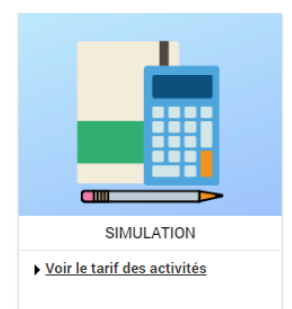

# SIMULATION — POUR LES DARDILLOIS

### Pour connaître vos tarifs

Découvrez le tarif des différentes activités péri et extra scolaires définis en fonction de votre quotient familial (QF).

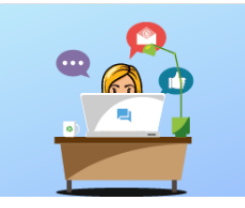

MESSAGERIE / NOUS CONTACTER

 Vous avez 2 message(s) non lu(s)

# MESSAGERIE-

### Communiquez avec le service Enfance

Consultez vos messages reçus > Message(s) reçu(s) Consultez les messages envoyés > Message(s) envoyé(s)

#### Nous contacter

> Envoyez un message

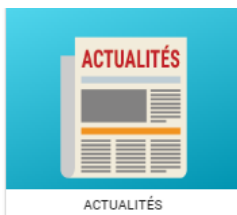

 <u>Consulter les dernières</u> <u>actualités</u>

### **ACTUALITES**

Retrouvez toutes les informations du service

Menus, programmes, dates d'inscriptions......

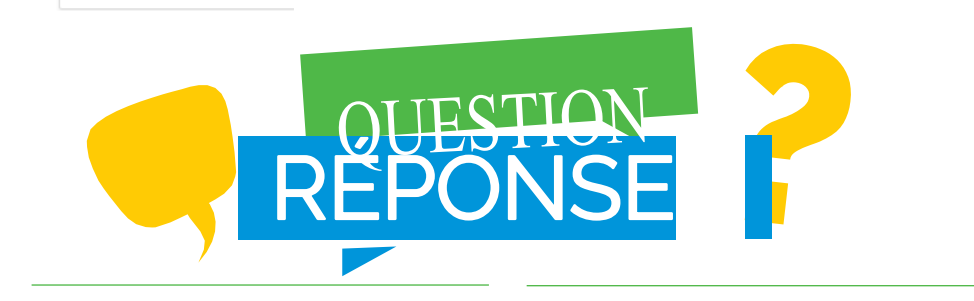

### Comment payer mes factures ?

- Par carte bancaire en ligne sur le portail, onglet « Facturation »,
  - « Payer ». Le portail est 100% sécurisé.
- Par prélèvement.
- En transmettant un chèque à l'ordre du « Service Enfance et Jeunesse » au service Enfance et Jeunesse.
- En espèce, CESU\*, ANCV. \*
  - (\*selon l'activité)

# Comment adhérer au prélèvement automatique ?

- Complétez le formulaire de prélèvement automatique disponible sur le portail : Facturation > Mes prélèvements > Saisissez vos coordonnées bancaires
- Adressez un RIB directement au service Enfance et Jeunesse.

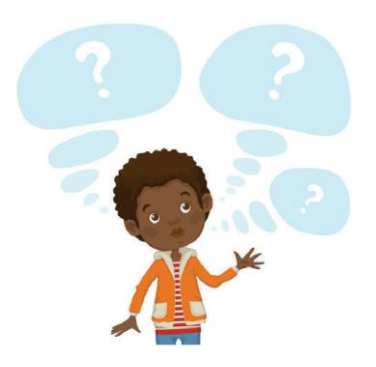

### CONTACT

### ACCUEIL ENFANCE GRÉGOIRE

40 Chemin de Parsonge Portail B 04 78 35 04 07 <u>service.enfancejeunesse@mairie-dardilly.fr</u> I.malaise@mairie-dardilly.fr

### ACCUEIL ENFANCE DES NOYERAIES

7 Chemin des Écoliers 04 78 35 65 06 <u>service.enfancejeunesse@mairie-dardilly.fr</u> v.vassal@mairie-dardilly.fr

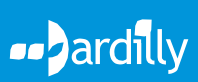